## N20 系列 USB 驱动安装方法

1, 连接好打印机电源线,使用 USB 线连接打印机 USB 接口及 PC 端 USB 接口,开启打印机

2, PC 端, 选中驱动程序"FP Driver Pro. exe", 鼠标右键单击, 单击"以管理员身份运行"

| 🚳 7-zip32. dll              |                                                                                                   | 2010/12,                       | /19 14:52  | 应用程序扩展 |
|-----------------------------|---------------------------------------------------------------------------------------------------|--------------------------------|------------|--------|
| 🗟 DriverData. Dr            | 7                                                                                                 | 2019/10,                       | /30 16:06  | 设备驱动程序 |
| FP Driver Pro               | exe<br><b>打开(0)</b><br>變以管理员<br>兼容性疑                                                              | 2019/10<br>身份运行 (A)<br>难解答 (Y) | (30-14:52  | 应用程序   |
|                             | 共享 (H)                                                                                            | •                              |            |        |
| 选择下拉菜单,                     | 选中 "FP-N20(相                                                                                      | 际签)", 然后点击                     | 安装         |        |
| 打印机驱动安装                     |                                                                                                   |                                |            |        |
| 驱动名称                        | P-N20(标签)<br>选择打印机型号<br>P-N 8<br>P-N 0(票据)<br>P-N30<br>-N30<br>-N20(标签)<br>1277 云 179702231平11日53 | ▼ 打印机名称                        | : FP-N20(标 | **)    |
| 端口                          | 说明                                                                                                |                                |            |        |
| 串口(COM)                     | 安装过程中将为您选择                                                                                        | 译一个默认的串行端口                     |            |        |
| USB口<br>H口(IPT)             | 安装过程中将为您选择                                                                                        | 译一个默认的USB端口。                   |            |        |
| TCP/IP                      | 安装之前程序会提示您                                                                                        | 图选择或者配置一个TCI                   | P∕IP端口     |        |
|                             |                                                                                                   |                                |            |        |
| 」<br>当前系统为Micro             | soft Windows 7 64位                                                                                |                                | 安装         | 取消     |
| ∟<br>点击"完成"                 |                                                                                                   |                                |            |        |
| 打印机驱动安装                     |                                                                                                   |                                |            |        |
| 驱动名称 ┏<br>☑ 设置为默认打印<br>泄口进格 | P-N20(标签)<br>□机                                                                                   | ▼ 打印机名称                        | : FP-N20(标 | 签)     |
| 端口选择<br>  指定用于连<br>  定排过200 | 接打印机和计算机的端[<br>程度全帮助你选择和副                                                                         |                                |            |        |

| 端口      | 说明                         |
|---------|----------------------------|
| 串口(COM) | 安装过程中将为您选择一个默认的串行端口        |
| JSB□    | 安装过程中将为您选择一个默认的USB端口       |
| 并口(LPT) | 安装之前程序会提示您选择一个LPT端口        |
| TCP/IP  | 安装之前程序会提示您选择或者配置一个TCP/IP端口 |
|         |                            |
|         |                            |